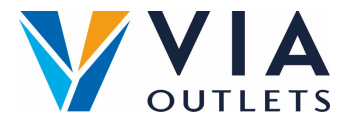

## et teammedlem via Mini CMS

- Trinn 1: Gå til <u>https://cms.mobietrain.com</u>
- **Trinn 2:** Logg på med APP-e-postadressen og passordet som er valgt tidligere.
- Trinn 3: I fanen Brukeradministrasjon er det to måter å invitere en ny bruker på, vi vil fokusere på e-postinvitasjonen.

## Invitere brukere via e-mail

## + Invite user

If your user has an email or phone number, you can send an invitation and the user will set the password.

| Invite user                                                                     |                                          |
|---------------------------------------------------------------------------------|------------------------------------------|
| invite user                                                                     | Skriv inn fornavn                        |
| First Name                                                                      |                                          |
| Example                                                                         |                                          |
| Last Name                                                                       | Skriv inn etternavn                      |
| Name                                                                            |                                          |
| E-mail                                                                          | skriv inn e-nost                         |
| example@email.com                                                               | Skilv IIII e-post                        |
| Phone number                                                                    | I feltet Job Position (stilling) skal du |
| code ~                                                                          | bare skrive inn: Store Management        |
| Job Position                                                                    | bare skrive init. Store management       |
| Store Employee                                                                  | or Store Employee.                       |
|                                                                                 |                                          |
| User/Company ID                                                                 | La den stå åpen                          |
|                                                                                 | · · · · ·                                |
|                                                                                 |                                          |
| Role                                                                            |                                          |
| User                                                                            |                                          |
|                                                                                 |                                          |
| Invitation language                                                             |                                          |
|                                                                                 | veig ønsket sprak                        |
| English                                                                         |                                          |
|                                                                                 |                                          |
| by ticking this box the employee expressed his/her consent to us processing,    | aodta vilkårene                          |
| purpose of sending emails related to the training that will be followed via the | gould vinkarche                          |
| application, and agrees with the EULA.                                          |                                          |
|                                                                                 |                                          |
|                                                                                 | Klikk inviter                            |
| Cancel Invite                                                                   |                                          |
|                                                                                 |                                          |

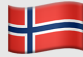

Klikk på Inviter bruker-knappen